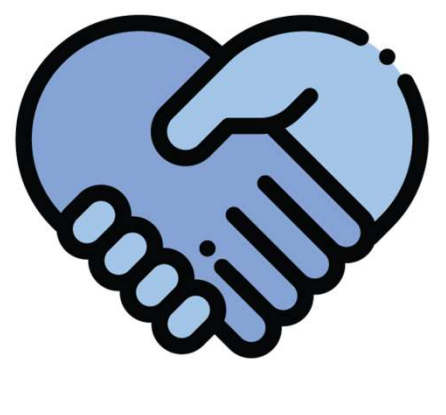

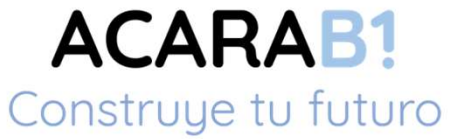

### Instructivo Portal MJ - ACARA

Producción 18-05-2020

### **CONSIDERACIONES IMPORTANTES**

Explorador de internet recomendado, habilitar "Permitir ventanas emergentes"

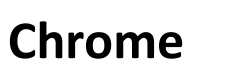

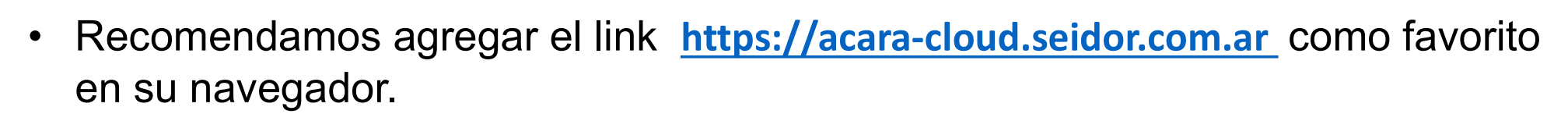

 Existen 3 tipos de Usuarios, depende de la condición seleccione la que le corresponda.

| REGISTROS SECCIONALES                          | DELEGACIONES ADUANA                                                                                                    |
|------------------------------------------------|----------------------------------------------------------------------------------------------------|
| Usuario: r + Cód. RRSS                         | Usuario: d + Cód. aduana                                                                                                    |
| (El Cód. deben ser 6 dígitos, completar con 0) | Clave: la informada                                                                                                    |
| Usuario                                        | Usuario                                                                                                    |
| r000001                                        | d01                                                                                                    |
| Clave                                          | Clave                                                                                                    |
| *******                                        | ******                                                                                                    |
|                                                | REGISTROS SECCIONALES<br>Usuario: r + Cód. RRSS<br>(El Cód. deben ser 6 dígitos, completar con 0)<br>Clave: la informada<br>Usuario<br>r000001<br>Clave<br>******* |

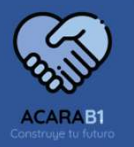

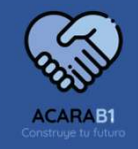

### **CONSIDERACIONES IMPORTANTES**

 Si posee instalado algún bloqueador de anuncios, Ej. :"AdBlock" debe deshabilitarlo en esta pagina.

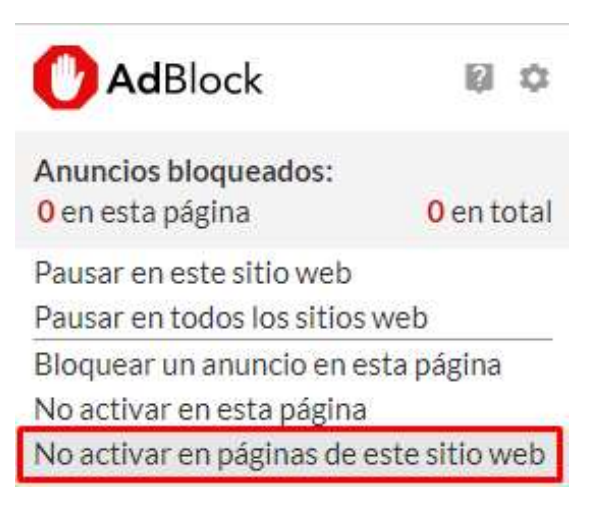

- Próximamente se podrá ingresar por operador, necesitamos informen cantidad total y detalle nombre, apellido, cuit y mail de c/u.
- Hoy el canal de soporte habilitado es el mail <u>atencion@acara.org.ar</u>

# MJYDH – PORTAL Ingreso al sistema

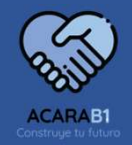

Se deberá ingresar al portal por la dirección: <a href="https://acara-cloud.seidor.com.ar">https://acara-cloud.seidor.com.ar</a>

|                                                                                                    | Paso 1<br>Introductivu usuario y luego haga click an Enviar Correo, le enviaremente unor                                                                                                    | ablecer contraseña                                                                                                    |
|----------------------------------------------------------------------------------------------------|----------------------------------------------------------------------------------------------------|----------------------------------------------------------------------------------------------------|
| ACARA                                                                                                    | R000000                                                                                                    | Ingrese su código de cliente, tal cual la                                                                                                    |
| USUARIO                                                                                                    | Paso 2<br>Introduzca su clave de reinicio y nueva contraseña, luego haga click en Restablec<br>Clave de reinicio                                                                                                    | explicación anterior, luego "Enviar correo", el<br>sistema le enviará al e-mail registrado un código                                                                                          |
|                                                                                                    | Nueva contraseña                                                                                                    | e-mail recibido.                                                                                                    |
| 1000393                                                                                                    | Repita nueva contraseña                                                                                                    |                                                                                                    |
| CONTRASEÑA                                                                                                    |                                                                                                    | Restablecer Cancelar                                                                                                    |
|                                                                                                    | 3 acara.cloud                                                                                                    | Recupero de contraseña - Hola Concesionario                                                                                                    |
| RECORDAR CONTRASEÑA                                                                                                  | Re :upero de contraseña 🔈 Recibidos *                                                                                                    | Cuando reciba el e-mail, tiene 2 (dos) opciones, o                                                                                                    |
| Iniciar sesión                                                                                                    | eara.cloud@acara.com                                                                                                    | recuperación y lo pega en el campo reservado para                                                                                                    |
|                                                                                                    | Hola Concesionario Rivadavia SRL I,<br>click en la siguiente dirección o copia y pega el enlace en tu navegador para                                                                                                    | completar el cambio de contraseña.                                                                                                    |
| 1 B Restablecer contraseña                                                                                           | https://acara-test-cloud seidor.com ar/#login/TMPc27d732a-6b4e-46fa-6614-<br>tiene problemas para ingresar desde el vinculo, copie y pegue el siguiente co<br>Restable                                                                                     | 001998caeda3<br>ódigo en la vista de recuperación, c27d732a-6b4e-46fa-b614-001998caeda3<br>ecer contraseña                                                                                    |
| + Alta - ncesionario                                                                                                 | 4 Paso 2                                                                                                    |                                                                                                    |
| La primara vez que acceda al portal<br>deberá "Restablecer Contraseña",<br>de esta manera generará su<br>contraseña. | Introduzca su clave de reinicio y nueva contraseña, luego haga click en Restablecer<br>Clave de reinicio<br>Idd55656b=3121-4d28-bb47a/db1c233<br>Solicitar nueva clave de reinicio<br>Nueva contraseña<br>Repta nueva contraseña<br>Repta nueva contraseña | una contraseña de su agrado, y repetirla en la<br>casilla "Repita Nueva contraseña", finalizada la<br>acción, clic en "Restablecer", el sistema le<br>informará que la operación fue exitosa. |
|                                                                                                    |                                                                                                    | Restablecer Cancelar                                                                                                    |

## MJYDH – PORTAL Ingreso al sistema

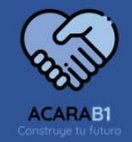

• Se deberá ingresar al portal por la dirección: <u>https://acara-cloud.seidor.com.ar</u>

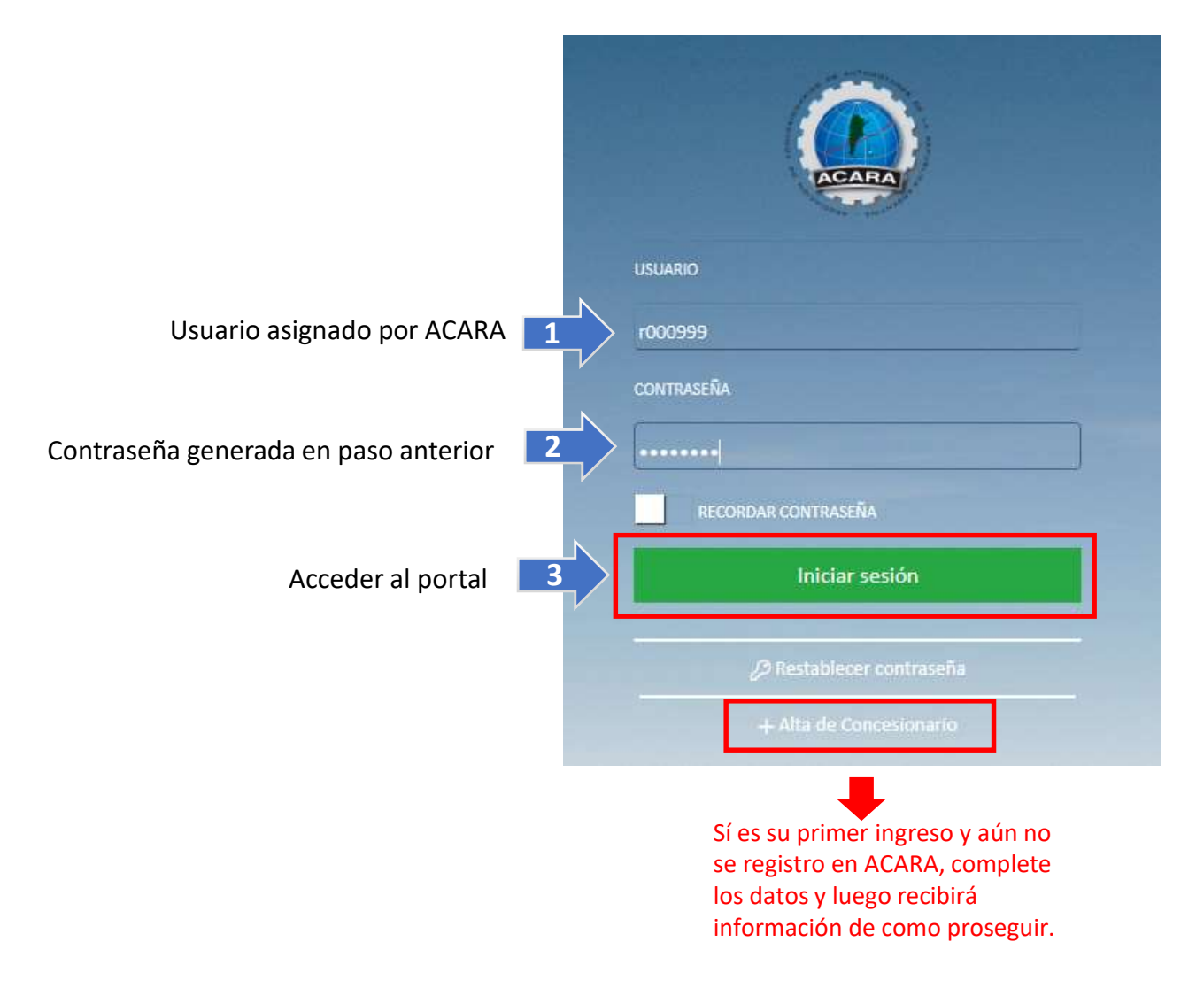

## MJYDH – PORTAL Pantalla Inicial

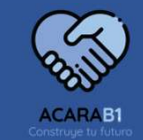

• Al acceder al sistema se encontrara con la pantalla principal, donde tendrá todas las posibles operaciones administrativas para realizar la compra de elementos, seguimientos de transacciones, y dependiendo su condición otras opciones.

#### Menú principal "CONCESIONARIOS"

|                               | Inicio                               | ☆ 🖂 🕠                        |
|-------------------------------|--------------------------------------|------------------------------|
| Comprar elementos REGISTRALES | R Adquirir saldo en cuenta corriente | Comprar elementos ADUANA     |
| E Listado de Transacciones    | 즈 Zona de descargas                  | 🖂 Consultar cuenta corriente |

### > Menú principal "REGISTROS SECCIONALES"

|                               | Inicio                             | 命 🖸 🕠                      |
|-------------------------------|------------------------------------|----------------------------|
| Comprar elementos REGISTRALES | Adquirir saldo en cuenta corriente | 😑 Listado de Transacciones |
| 윤 Zona de descargas           | 📃 🗄 Consultar cuenta corriente     |                            |

### Menú principal "DELEGACIONES ADUANA"

|                              | Inicio                     | 命 🖂 \tag            |
|------------------------------|----------------------------|---------------------|
| Comprar elementos ADUANA     | 🗄 Listado de Transacciones | A Zona de descargas |
| E Consultar cuenta corriente |                            |                     |

## MJYDH – PORTAL Pantalla Inicial

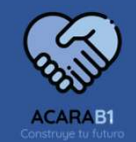

#### Botones de acceso: Cada tipo de usuario tendrá habilitados los botones correspondientes.

- Comprar elementos REGISTRALES Se accede con este botón al modulo de pedidos de elementos registrales. Adquirir saldo en cuenta corriente Comprar elementos ADUANA Importación, F01- Eventualista, etc. Etc. Listado de Transacciones Banco Nación, etc. etc. . ٠ Zona de descargas E Consultar cuenta corriente • ٠
  - Ingresando desde este botón, se generan los pedidos de deposito en cuenta corriente, que luego, una vez acreditado el pago, podrá realizar la compra de los elementos que desee.
  - Es está opción, se podrá realizar las compras de elementos de ADUANA, Certificados
  - Desde el Listado de Transacciones, se accede a las consultas de boletas de pago de
  - En la zona de descarga encontrará los archivos que se dispongan para que usted pueda descargar, listas de precio, formularios de autorización, Etc. Etc.
  - Por medio de este botón, se accede a la consulta de su cuenta corriente.
  - Con este botón, desde cualquiera de las ventanas en que se encuentre, vuelve al menú principal, cabe aclarar que perderá todo lo realizado hasta ese momento.
  - Si necesita comunicarse con el centro de atención al cliente, desde este icono abrirá el programa de envío de emails de su computadora.

#### • "COMPRA DE ELEMENTOS REGISTRALES"

Al ingresar se encontrará con los botones que se detallan a continuación, como su utilidad.

| SALDO A FAVOR        | В ТО В                                                                               | BOLETA BANCO NACIÓN                                                       |
|----------------------|--------------------------------------------------------------------------------------|---------------------------------------------------------------------------|
|                      | CHEQUE                                                                               | Éste medio de pago, solo está habilitado a concesionarios.                |
| SALDO A FAVOR        | En el caso que cuente con saldo acreedor compra de elementos, hasta el importe de    | en la cuenta corriente, podrá realizar la<br>el saldo.                    |
| B TO B               | Cuando el medio de pago elegido sea Int<br>recuerde que debe estar adherido a intert | erbanking, debe seleccionar este botón,<br>banking, y asociar "ENTEACARA" |
| ΒΟΙ ΕΤΔ ΒΔΝΟΟ ΝΔΟΙΟΝ | EFECTIVO BANCO NACIÓN N                                                              | uando desee realizar el pago en Banco<br>Iación y la forma se EFECTIVO    |
| BOLLIA BANCO NACION  | CHEQUE BANCO NACIÓN C                                                                | uando elija cheque como medio de pago<br>n Banco Nación                   |
| CHEQUE               | Si desea abonar su compra con cheque e                                               | n ACARA, solo <b>CONCESIONARIOS</b>                                       |

- Esta pantalla es la continuación con el proceso de generación de pedido una vez elegida la modalidad de pago, verá de que forma quiere recibir su pedido.
  - ENVIO POR CORREO (está opción tiene cargo adicional)

|        |                        |                                           | Retiro en Mostrador Envío por Corr                                                                                                    | reo Si elige que el ped                                                        | lido sea enviado a su domicilio                                                                                                |
|--------|------------------------|-------------------------------------------|----------------------------------------------------------------------------------------------------|--------------------------------------------------------------------------------|----------------------------------------------------------------------------------------------------|
|        |                        | Su pedido sera enviado<br>(PEDRO DE MENDO | a la brevedad, por correo privado<br>DZA 1727 P.1§ (1169) CIUDAD AU                                                                                                    | o a la siguiente direcci<br>UTONOMA DE BS AS)                                  | on:<br>2- el pedido se enviará a esta dirección<br>(es importante que sea verificada pa<br>evitar inconvenientes en la entrega |
| 1      | Atrás                  |                                           |                                                                                                    | 3- Elegida la forma<br>presione continua                                       | de entrega<br>ar. Continuar                                                                                                    |
|        |                        |                                           |                                                                                                    |                                                                                |                                                                                                    |
| RETIRO | O EN ACARA             | Su pedido, solo se entrega e              | Retiro en Mostrador<br>Sí elige está opción, usted o sus au<br>deberán retirar el pedido en las ofic<br>n Mano, a estas Personas Autoriz                                                       | iorreo<br>Itorizados<br>cinas de ACARA .<br>cadas ante A.C.A.R.A.,             | sin exepcion                                                                                                    |
| RETIRO | O EN ACARA             | Su pedido, solo se entrega e              | Retiro en Mostrador<br>Sí elige está opción, usted o sus au<br>deberán retirar el pedido en las ofic<br>en Mano, a estas Personas Autoriz<br>PERSONAL AUTORIZADO                               | torreo<br>Itorizados<br>cinas de ACARA .<br>tadas ante A.C.A.R.A.,             | sin exepcion                                                                                                    |
| RETIR  | O EN ACARA             | Su pedido, solo se entrega e<br>Nombre    | Retiro en Mostrador Envío por C<br>Sí elige está opción, usted o sus au<br>deberán retirar el pedido en las ofic<br>en Mano, a estas Personas Autoriz<br>PERSONAL AUTORIZADO<br>Tipo Documento | iorreo<br>itorizados<br>cinas de ACARA .<br>tadas ante A.C.A.R.A.,<br>Número d | sin exepcion                                                                                                    |
| RETIRO | O EN ACARA             | Su pedido, solo se entrega e<br>Nombre    | Retiro en Mostrador Envío por C<br>Sí elige está opción, usted o sus au<br>deberán retirar el pedido en las ofic<br>en Mano, a estas Personas Autoriz<br>PERSONAL AUTORIZADO<br>Tipo Documento | torreo<br>itorizados<br>cinas de ACARA .<br>cadas ante A.C.A.R.A.,<br>Número d | sin exepcion<br>le Documento                                                                                                   |
| RETIR  | ANDREA<br>NADIA YANINA | Su pedido, solo se entrega e<br>Nombre    | Retiro en Mostrador Envío por C<br>Sí elige está opción, usted o sus au<br>deberán retirar el pedido en las ofic<br>n Mano, a estas Personas Autoriz<br>PERSONAL AUTORIZADO<br>Tipo Documento  | correo<br>itorizados<br>cinas de ACARA .<br>cadas ante A.C.A.R.A.,<br>Número d | sin exepcion<br>le Documento                                                                                                   |
| RETIR  | Apellido               | Su pedido, solo se entrega e<br>Nombre    | Retiro en Mostrador Envío por C<br>Sí elige está opción, usted o sus au<br>deberán retirar el pedido en las ofic<br>en Mano, a estas Personas Autoriz<br>PERSONAL AUTORIZADO<br>Tipo Documento | iorreo<br>itorizados<br>cinas de ACARA .<br>cadas ante A.C.A.R.A.,<br>Número d | sin exepcion<br>le Documento<br>Personas autorizadas a retirar<br>los pedidos.                                                 |
| RETIR  | O EN ACARA             | Su pedido, solo se entrega e<br>Nombre    | Retiro en Mostrador Envío por C<br>Si elige está opción, usted o sus au<br>deberán retirar el pedido en las ofic<br>en Mano, a estas Personas Autoriz<br>PERSONAL AUTORIZADO<br>Tipo Documento | correo<br>utorizados<br>cinas de ACARA .<br>cadas ante A.C.A.R.A.,<br>Número d | sin exepcion<br>le Documento<br>Personas autorizadas a retirar<br>los pedidos.                                                 |

• Es importante que recuerde que solo podrá retirar su pedido las personas autorizadas.

• Selección de elementos del pedido.

| 50.00                                                   |          |                                | Ver pedido          |
|---------------------------------------------------------|----------|--------------------------------|---------------------|
| 05 AUTO (Clasicas, AFF, No registradas)<br>A05          | \$320.00 | 08 AUTO (Transferencia)<br>A08 | +Agregar al pedido  |
| 08 AUTO (Transferencia)<br>A08                          | \$560.00 | Precio unitario                | 3 Agregar al pedido |
| 02 MOTO (Tramites Varios) 1 Seleccionar Elemento<br>M02 | \$130.00 | Mínimo<br>1.00                 |                     |
| 03 MOTO (Prenda)<br>M03                                 | \$130.00 | Cantidad pedida ×              |                     |
| 04 MOTO (Tramites Varios)<br>M04                        | \$130.00 | 2 Ingresar Cantidad            |                     |
| 05 MOTO (Clasicas, AFF, No registradas)<br>M05          | \$245.00 |                                |                     |
| 08 MOTO (Transferencia)<br>M08                          | \$190.00 |                                |                     |

• Luego de agregar el elemento se ve el importe actualizado y la cantidad de elementos en el carrito.

| **PREPRODUCTIVA ACARA** TOTAL |                              |                                    |
|-------------------------------|------------------------------|------------------------------------|
| \$635.00 \$                   | 635.00 2 Importes del pedido | 1 Elementos cargados<br>al pedido, |

• Cuando finalice de elegir elementos solo debe hacer clic en el botón "Ver pedido"

 Estos son los elementos seleccionados con sus respectivas cantidades y precios, si por alguna circunstancia debiera anular alguno de los elementos elegidos solo basta seleccionar el símbolo al lado de cada elemento. De igual manera si quisiera variar la cantidad seleccionada puede editar directamente el campo cantidad.

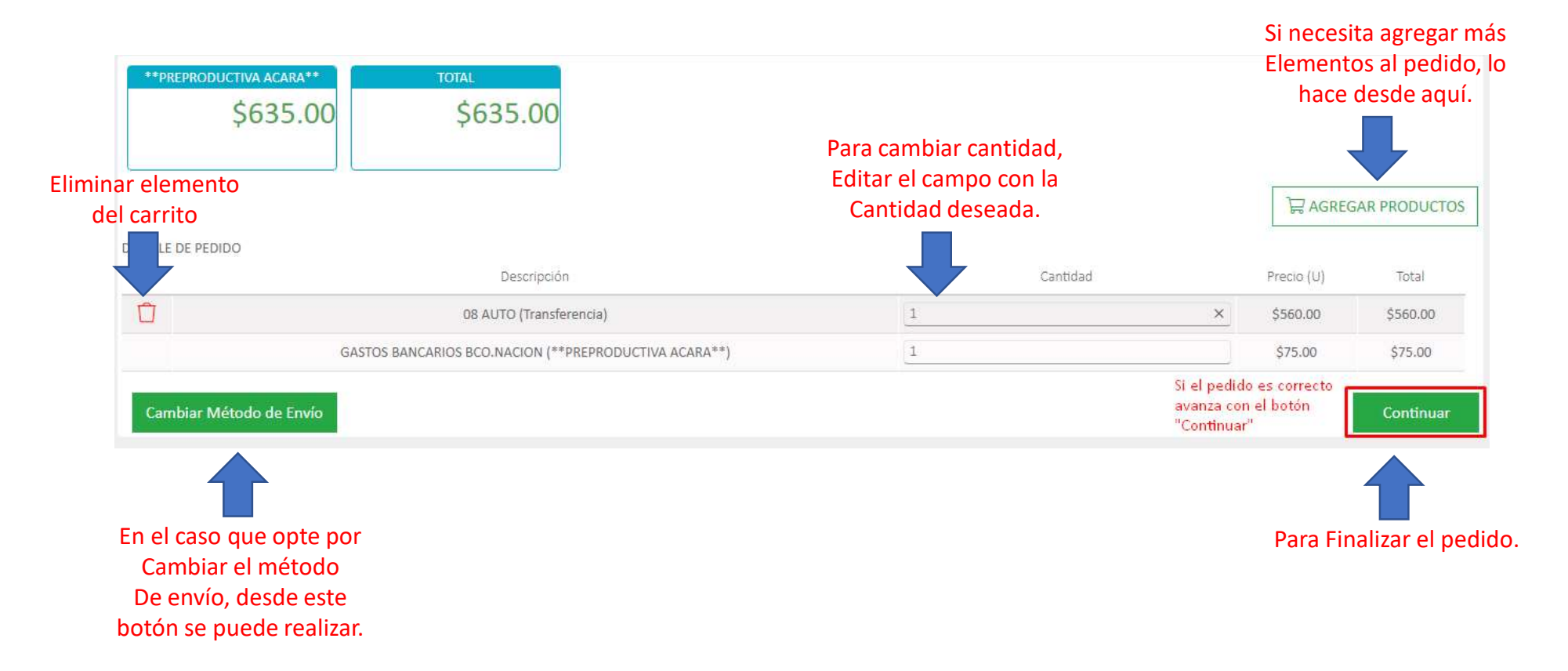

• Sí el pedido fue generado correctamente, verá esta ventana. Solo debe presionar el botón "Finalizar" para que pueda ver, imprimir o descargar su pedido. Aclaración importante a tener en cuenta, debe tener habilitado en su navegador la opción de permitir ventanas emergentes, de no ser así no podrá visualizar el pedido, si tiene bloqueadores de anuncios, como ser "Adblock" debe pausarlo en este sitio.

|          | Inicio -> Generación de pedido                                                            |                            | ☆ 🖸                                                                                                    |                                                     |                     |                                                   |                                                       |
|----------|-------------------------------------------------------------------------------------------|----------------------------|----------------------------------------------------------------------------------------------------|-----------------------------------------------------|---------------------|---------------------------------------------------|-------------------------------------------------------|
| **PREPRO | DUCTIVA ACARA** Nro Pedido: 12100 🖒<br>FINALIZAR                                          | Lima<br>(107:<br><b>en</b> | 285 Fiso 3<br>3) Capital Federal<br>teAcara.                                                                                                    | C9999999999999999999999999999999999999              | Nota de<br>SA DE MU | e pedido N<br>4/4/202<br>ESTRA S.                 | ° <b>12100</b><br>© 11:06:00<br>R.L                   |
|          |                                                                                           | Datos<br>Uso<br>A08<br>GB  | del pedido<br>1tem Producto<br>08 AUTO TRANSFERENC<br>GASTOS BANCARIOS B                                                                                                    | Dominio/Fo                                          | m Cant<br>1<br>1    | Precio<br>\$560.00<br>\$75.00                     | Importe<br>\$560.00<br>\$75.00                        |
|          | El pedido generado<br>Contiene el detalle de los                                          | Controbante Depositante    | na de entrega: Envio por Corre<br>inco de la Nación Argentina<br>16.00166/40<br>mereiro Rescudacion N° 2450<br>positante: - L'AMPRESA DE MUESTRA<br>Vencimiento: 09/04/2020         | 0.<br>SRL C.U.IT. 9999999999<br>Efectivo: \$ 635.00 | Total d             | le pedido:<br>leta de Depós<br>4/4/20<br>Sello Ca | \$635.00<br>iito Nº 12100<br>120 11:06:00<br>ja Banco |
|          | elementos y de acuerdo al medio<br>de pago elegido, los cupones para<br>realizar el pago. | Contprobante Banco         | n Yesos: serscientos tierina y cinico o<br>inco de la Nación Argentina<br>16.00166/40<br>mereiro Recaudacion N° 2450<br>positante: - EMPRESA DE MUE STRA<br>Vencimiento: 09/04/2020 | S.R.L. C.U.I.T: 999999999<br>Efectivo: \$ 635.00    |                     | leta de Depós<br>4/4/20<br>Sello Ca               | sito Nº 12100<br>120 11:06:00<br>ja Banco             |

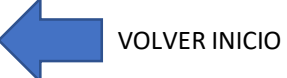

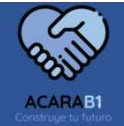

#### • "ADQUIRIR SALDO EN CUENTA CORRIENTE"

Desde éste módulo, puede realizar la recarga de crédito en su cuenta corriente, para luego realizar pedidos utilizando el saldo acreedor en su cuenta corriente.

| =      | Inicio -> Métodos de Pago | ☆ 🖂 🛛               |
|--------|---------------------------|---------------------|
| B TO B | BOLETA BANCO NACIÓN       | CHEQUE              |
|        |                           | Solo CONCESIONARIOS |

Se presentan las mismas opciones de pago que el los demás módulos, puede elegir el de su conveniencia.

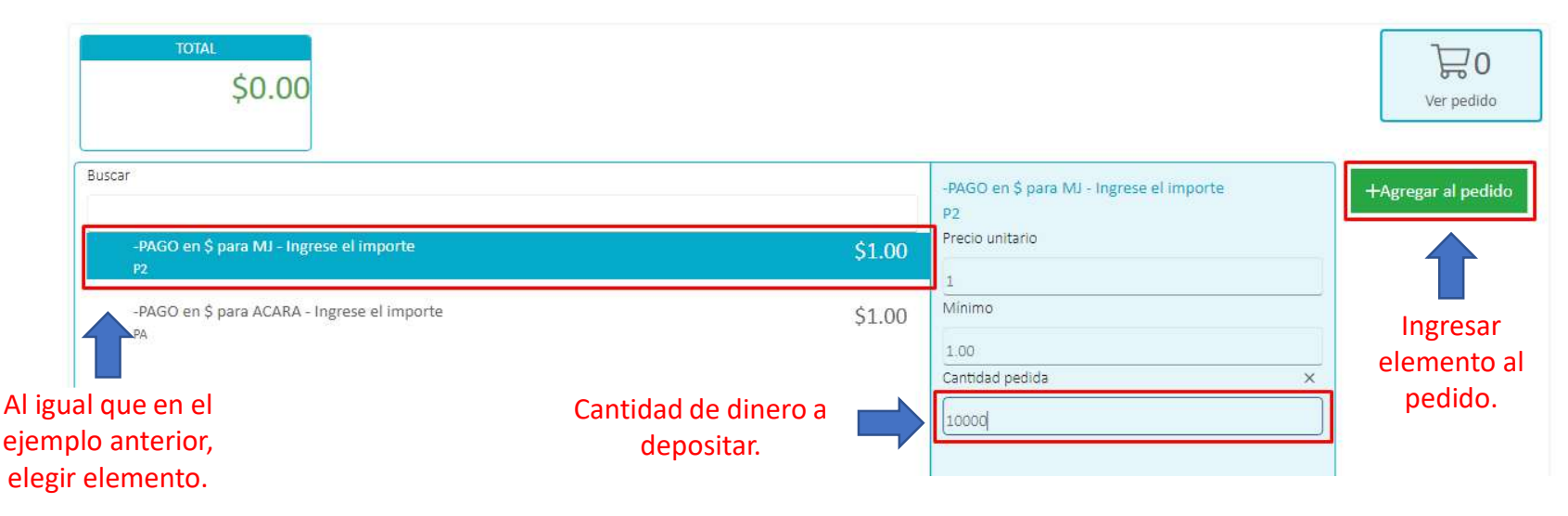

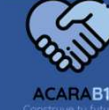

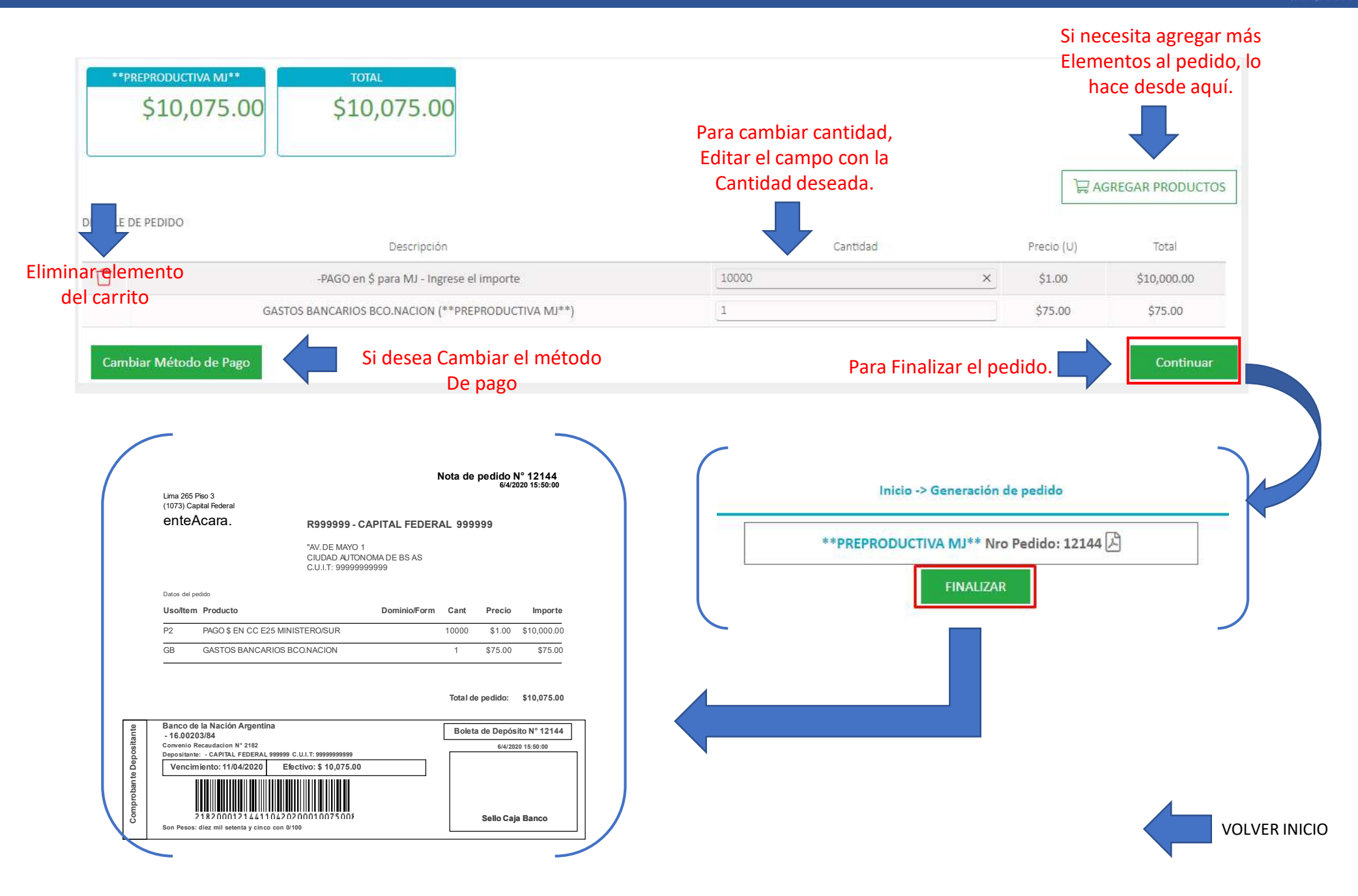

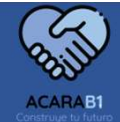

#### • "COMPRA ELEMENTOS ADUANA"

Desde aquí, se adquieren los elementos de aduana, que se utilizan en el **"Departamento de certificados de fabricación e importación"** del registro de la propiedad automotor. Existen 2 (dos) usuarios que pueden ingresar, Comerciantes habitualistas que estén habilitados a comprar elementos de aduana y las Delegaciones Aduana.

Sí quien ingresa es una "Delegación Aduana", debe seleccionar el usuario a quien va a realizarle la boleta de pago, si no existe en la base de datos podrá dar el alta.

#### Ejemplo: Delegación Aduana.

|                                                  | N (D01) ADUANA ACARA DNRPA                    | Inicio -> Clientes                                                                          |         | ☆ 🖂     | ADUANA@ENTEACARA.O                                                     |
|--------------------------------------------------|-----------------------------------------------|---------------------------------------------------------------------------------------------|---------|---------|------------------------------------------------------------------------|
|                                                  |                                               | Buscador de clientes                                                                        |         |         |                                                                        |
| CUIT © PASAPORTE                                 | Nombre o Raz                                  | ón Social X                                                                                 |         |         |                                                                        |
| ⚠ No se han recuperac                            | Juan Perez                                    |                                                                                             | Limpiar |         |                                                                        |
| Atras                                            | Bús                                           | queda por Clic en                                                                           |         |         |                                                                        |
|                                                  | Nomb                                          | re y Apellido. Buscar                                                                       |         |         |                                                                        |
| DELEGACIO                                        | Nomb<br>n (d01) aduana acara dnrpa            | re y Apellido. Buscar                                                                       |         |         | ADUANA@ENTEACARA.O                                                     |
| Delegacio                                        | Nomb<br>n (d01) aduana acara dnrpa            | re y Apellido. Buscar                                                                       |         | 命 🖸     | ADUANA@ENTEACARA.O                                                     |
| CUIT o PASAPORTE                                 | Nomb N (D01) ADUANA ACARA DNRPA Nombre o Raze | re y Apellido. Buscar<br>Inicio -> Clientes<br>Buscador de clientes<br>Social ×<br>Q Buscar | Limpiar | + Nuevo | El sistema le informar<br>que no hallo ningún                          |
| DELEGACIO  CUIT o PASAPORTE  No se han recuperad | Nomb                                          | re y Apellido.<br>Inicio -> Clientes<br>Buscador de clientes<br>ón Social ×<br>Q Buscar     | Limpiar | + Nuevo | El sistema le informar<br>que no hallo ningún<br>cliente, desde "+Nuev |

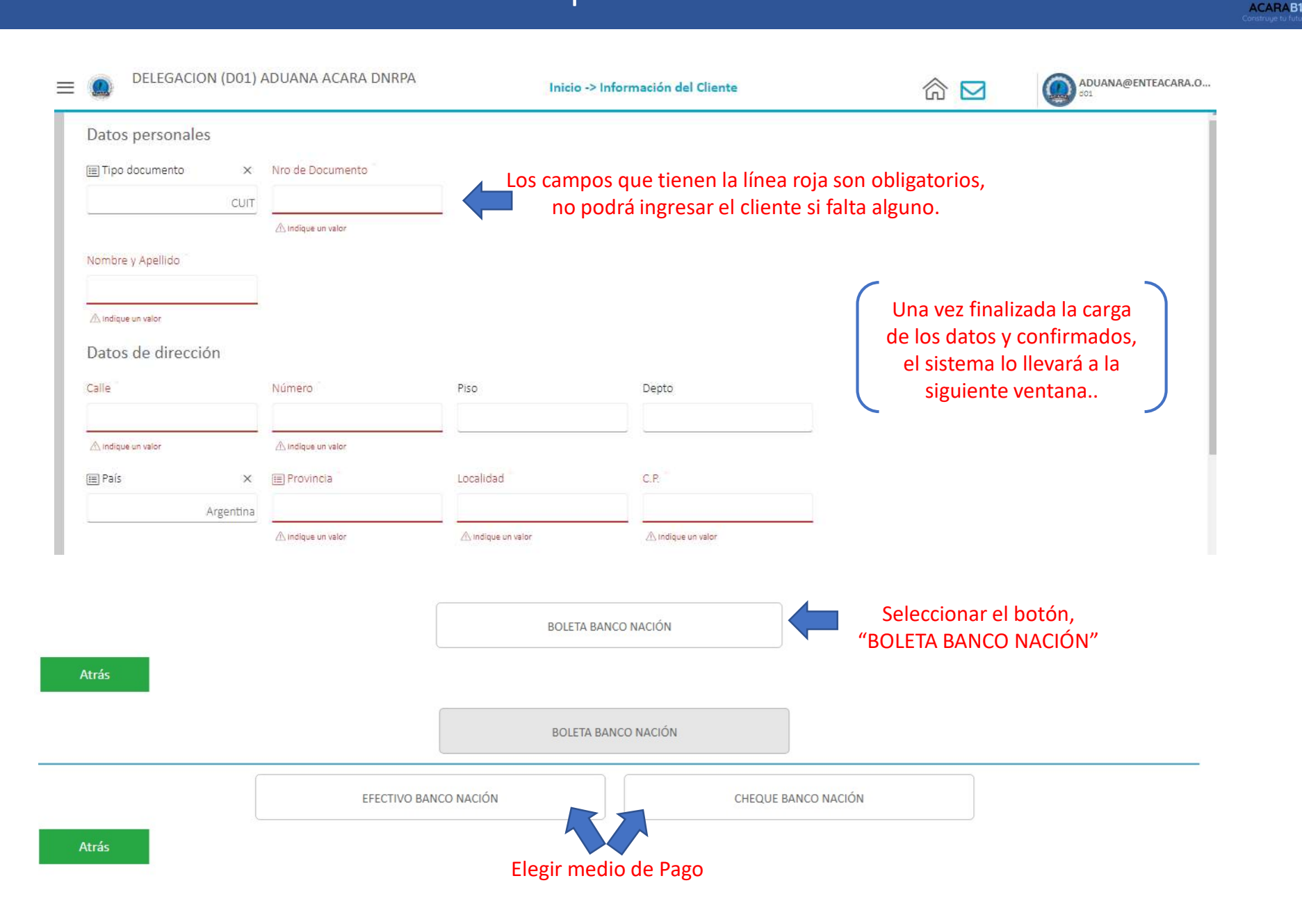

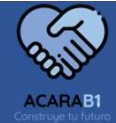

Los comerciantes habitualistas tienen además la opción de pago "B to B" (Interbanking)

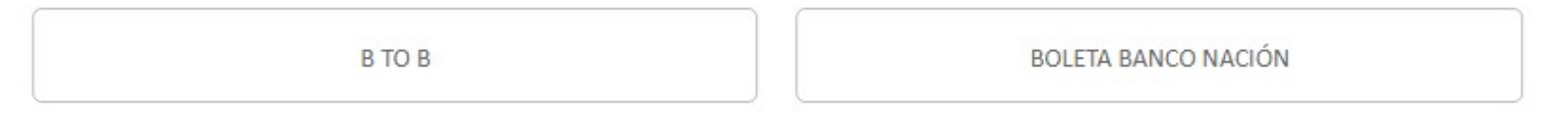

Después de elegir el medio de pago, se accede al menú de selección de elementos. La funcionalidad es la misma que los casos anteriores, elección de elemento, cantidad y agregar al pedido. Desde aquí en adelante es igual para ambos usuarios. ("CONCESIONARIOS" Y "DELEGACIONES ADUANA")

| \$0.00                                                                                                  |                               | Ver pedido.                                                               | Ver pedido                         |
|----------------------------------------------------------------------------------------------------|-------------------------------|---------------------------------------------------------------------------|------------------------------------|
| Buscar<br>PAGO en \$ en Cuenta Corriente - ADUANA<br>AD999                                              | \$1.00                        | (ADU) - CERTIFICADO AUTO HABITUALISTA<br>ADH01<br>Precio unitario<br>1695 | +Agregar al pedido                 |
| (ADU) - CERTIFICADO AUTO HABITUALISTA<br>ADH01<br>(ADU) - CERTIFICADO MOTO HABITUALISTA<br>ADH02        | <b>\$1,695.00</b><br>\$890.00 | Minimo 1.00 Cantidad pedida ×                                             | Ingresar<br>elemento al<br>pedido. |
| (ADU) - CERTIFICADO REMOLQUE/SEMI HABITUALISTA Elegir elemento.                                         | \$1,695.00                    |                                                                           |                                    |
| (ADU) - CERTIFICADO MAQUINARIA HABITUALISTA<br>ADH06<br>(ADU) - CERTIFICADO MOTOR HABITUALISTA<br>ADH04 | \$1,695.00<br>\$680.00        | Cantidad                                                                  |                                    |

### MJYDH – PORTAL Pantalla «Venta de Elementos»

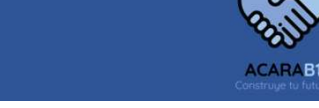

Cuando accede al carrito del pedido se ven los elementos ya seleccionados, desde acá puede modificar el pedido, el método de pago o confirmar.

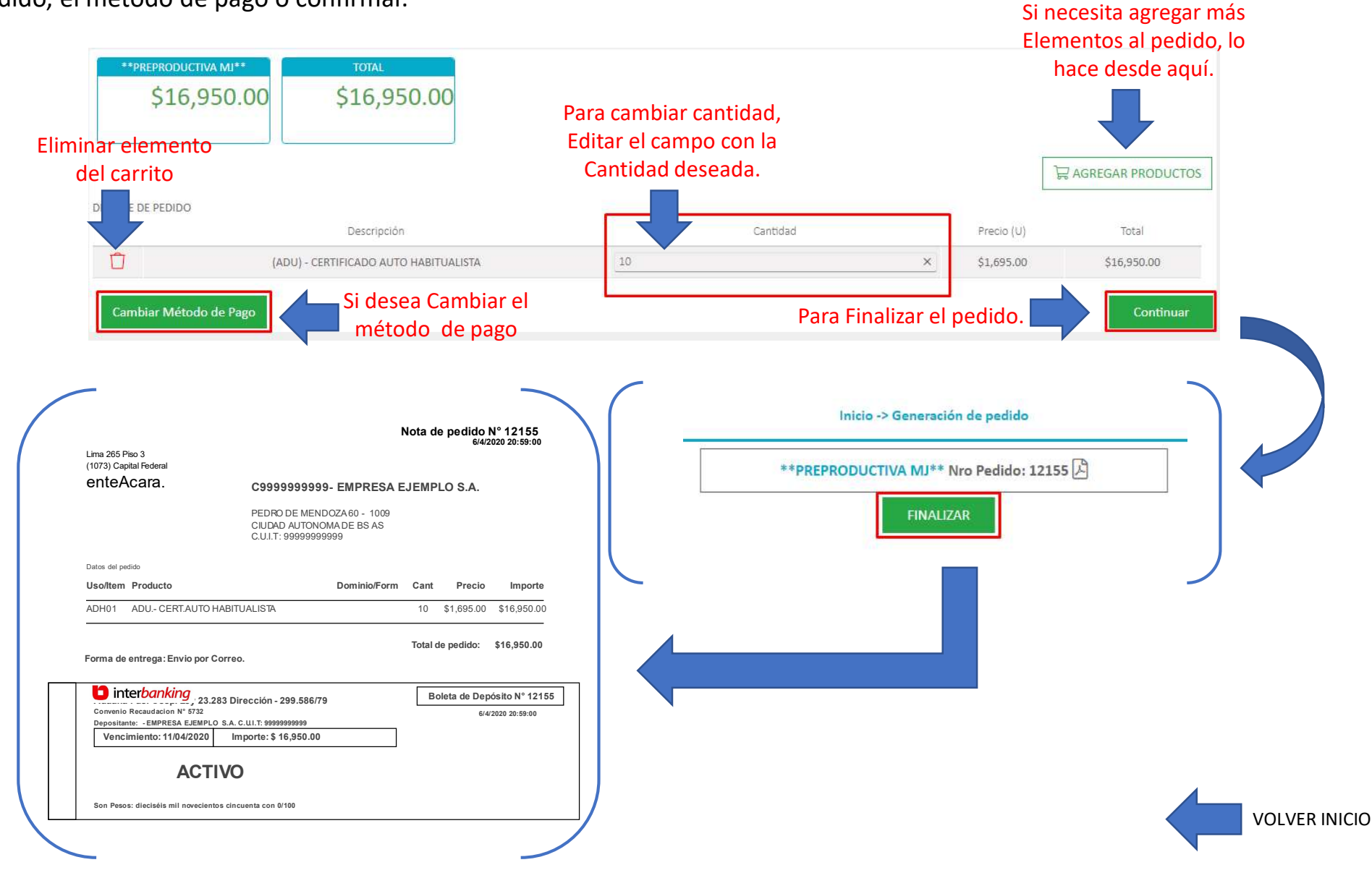

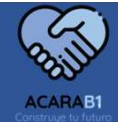

#### *"LISTADO DE TRANSACCIONES"*

Aquí se encuentran todas las transacciones que ha realizado, las puede buscar filtrando por fechas, o bien si conoce el numero del pedido ingresándolo. Se vera el estado, fecha del pedido, medio de pago, a que ente pertenece, Etc. Etc..

| 🔳 Ente                       | Fecha Inicio | Fecha Fin | Pedido Portal |           |
|------------------------------|--------------|-----------|---------------|-----------|
|                              | 6/4/20 É     | Ĵ 6/4/20  | ö             | Q, Buscar |
| ▲ No se han recuperado datos |              |           |               |           |

#### Una vez aplicado el filtro puede ver lo siguiente

| 🔳 Ente      | Fec                  | cha Inicio   |        | Fecha Fin |   | Pedido Portal |            |             |         |              |
|-------------|----------------------|--------------|--------|-----------|---|---------------|------------|-------------|---------|--------------|
|             | 1/                   | 3/20         | 8      | 6/4/20    | ٥ |               |            | Q Buscar    | l       |              |
|             | Desde icono se       | nuede ver el | nedido | Cliente   |   | Ref Pedido    | Fecha      | Total       | Estado  | Método Pago  |
|             | **PREPRODUCTIVA M.   |              | pealao |           |   | 12155         | 06/04/2020 | \$16,950.00 | ACTIVO  | B TO B       |
|             | **PREPRODUCTIVA ACAI | RA**         |        |           |   | 12100         | 04/04/2020 | \$635.00    | ACTIVO  | BANCO NACIÓN |
| B           | **PREPRODUCTIVA M    | j*=          |        |           |   | 12093         | 03/04/2020 | \$3,200.00  | ACTIVO  | BANCO NACIÓN |
| Ø           | **PREPRODUCTIVA ACAI | RA**         |        |           |   | 12092         | 03/04/2020 | \$2,780.00  | ACTIVO  | BANCO NACIÓN |
|             | **PREPRODUCTIVA ACA  | RA**         |        |           |   | 12085         | 01/04/2020 | \$1,280.00  | VENCIDO | CHEQUE       |
| $\bigcirc$  | **PREPRODUCTIVA M.   | J##          |        |           |   | 12084         | 01/04/2020 | \$5,350.00  | VENCIDO | CHEQUE       |
| tá vencido  | **PREPRODUCTIVA M    | ]**          |        |           |   | 12083         | 01/04/2020 | \$5,350.00  | VENCIDO | CHEQUE       |
| e puede ver | **PREPRODUCTIVA M    | J*=          |        |           |   | 12011         | 19/03/2020 | \$100.00    | VENCIDO | BANCO NACIÓN |
|             | **PREPRODUCTIVA M.   | l++          |        |           |   | 12007         | 18/03/2020 | \$3,390.00  | VENCIDO | BANCO NACIÓN |
| (T)-        |                      |              |        |           |   |               |            |             |         |              |

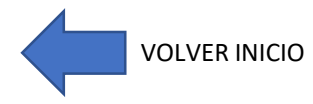

### MJYDH – PORTAL Pantalla «Venta de Elementos»

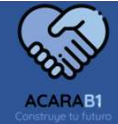

#### • "ZONA DE DESCARGA"

Se podrá descargar aquellos archivos que estén disponibles Listas de precios, anexos, Etc. Etc.

| Nombre                        | Descargar        |
|-------------------------------|------------------|
| Formulario ANEXO III Desde id | cono se descarga |
| Lista de precios 01-03-2020   | <u>&amp;</u>     |
| Prueba (pdf)                  | 丛                |

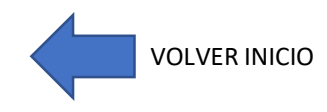

### MJYDH – PORTAL Pantalla «Venta de Elementos»

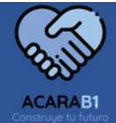

#### • "CONSULTA DE CUENTA CORRIENTE"

Podrá ver los movimientos de su cuenta corriente, facturas, Nc, Nd, etc. Etc.

Los datos pueden ser filtrados por fecha y punto de venta y ente.

| Fecha Inicio      |             | Fecha Fin |   | Punto <mark>d</mark> e Vta | 🔠 Ente |          |
|-------------------|-------------|-----------|---|----------------------------|--------|----------|
| 29/2/20           | Ó           | 6/4/20    | ۵ |                            |        | Q Buscar |
| A No se han recup | erado datos |           |   |                            |        |          |
|                   |             |           |   |                            |        |          |

| Fecha Inicio Fecha Fin |                      | Punto <mark>d</mark> e Vta | ) Ente |         |                |                |            |            |
|------------------------|----------------------|----------------------------|--------|---------|----------------|----------------|------------|------------|
| 1/1/20                 | Ö                    | 6/4/20                     | Ö      |         |                | Q Buse         | car        |            |
| Ente                   |                      | Clie                       | nte    | Tipo Co | mprobante      | Número Legal   | Fecha      | Total      |
| PREPRO_MJ              | En                   | Empresa Ejemplo S.A.       |        | Fi      | ectura         | 00001-00000341 | 19/03/2020 | \$4,302.00 |
| PREPRO_MJ              | Empresa Ejemplo S.A. |                            | Fa     | ictura  | 00001-00000367 | 19/03/2020     | \$756.00   |            |
| PREPRO_MJ              | Empresa Ejemplo S.A. |                            | Fa     | ictura  | 00001-00000250 | 18/03/2020     | \$9,365.00 |            |
| PREPRO_MJ              | Empresa Ejemplo S.A. |                            | Fa     | ictura  | 00001-00000670 | 26/03/2020     | \$54.00    |            |

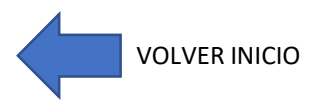